# **Quick Installation Guide**

Where to Put the Printer

The printer's location should be carefully chosen be-

cause environmental conditions greatly affect its per-

• The supplied power cord is for use with this equip-

ment only. Do not use with other appliances. Doing

Connect the machine to the power source specified

in "Safety Information" and do not use any other

power sources. Connect the power cord directly to a

wall outlet and do not use an extension cord. Power

sources not specified in "Safety Information" and ex-

Power cords that are damaged, broken, modified,

trapped under heavy objects, pulled hard, or bent se-

• Do not handle the plug with wet hands. Doing so might

Keep the machine in an area that is within optimum

environmental conditions. Operating the machine in

an environment that is outside the recommended

ranges of humidity and temperature can cause an

electrical fire hazard. Keep the area around the socket

free of dust. Accumulated dust can become an elec-

· Place the machine on a strong and level surface. Oth-

• If you use the machine in a confined space, ensure

Do not use the printer in the following environments:

• Areas exposed to direct sunlight or strong light

• Areas that are excessively cold, hot, or humid

• Locations near air conditioners or humidifiers

• Locations subject to frequent strong vibration

· Locations near other electronic equipment

erwise, it might fall and injure someone.

there is continuous air circulation.

tension cords are electric shock or fire hazards.

verely are electric shock and fire hazards.

so may result in fire, electric shock, or injury.

formance

A Warning

▲ Caution

trical fire hazard.

💽 Important

· Areas with corrosive gases

Dusty areas

cause an electrical shock.

Read this manual carefully before you use the product and keep it handy for future reference. For safe and correct use, please be sure to read the Safety Information in "Safety Information" before using the machine.

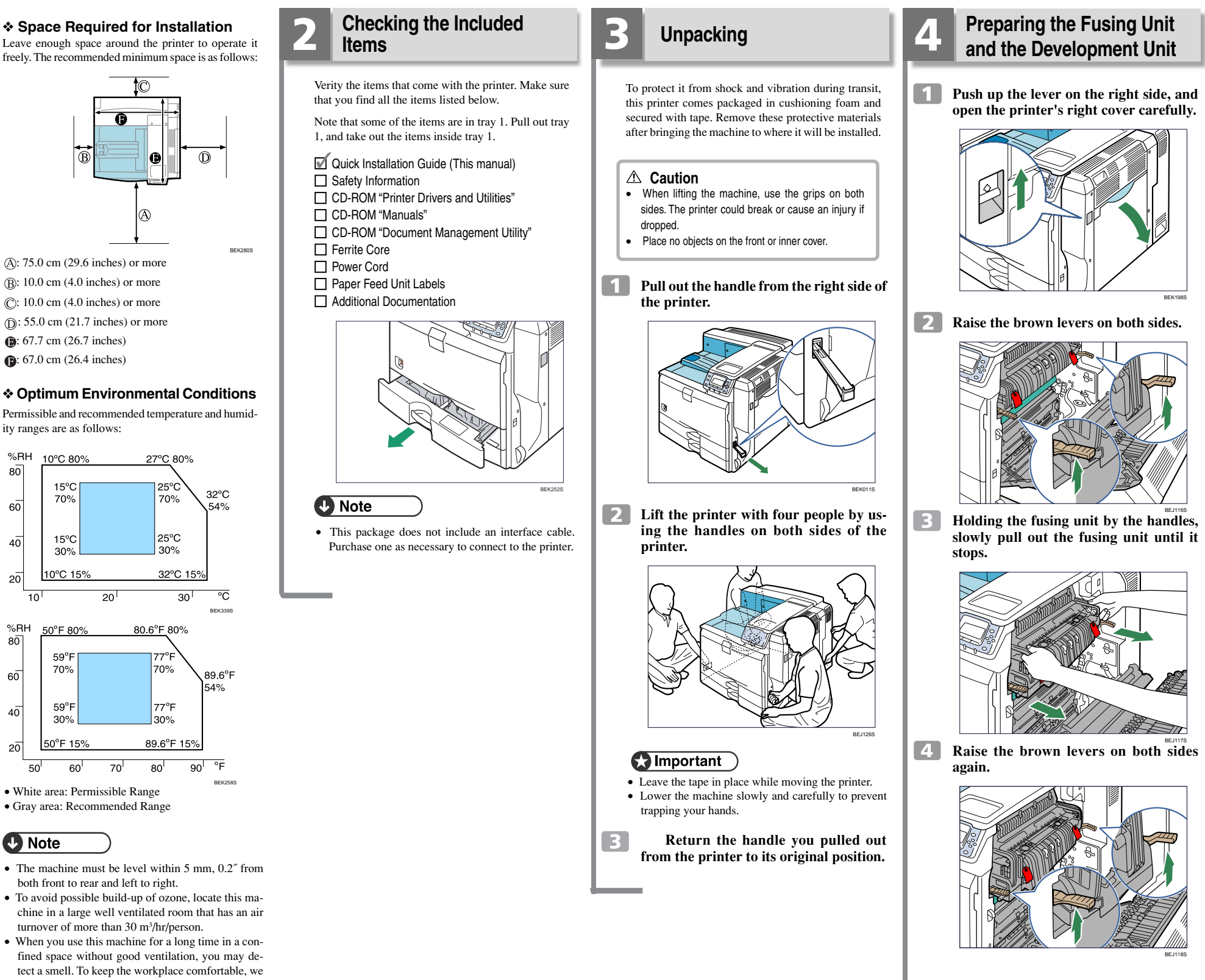

• When you use this machine for a long time in a confined space without good ventilation, you may detect a smell. To keep the workplace comfortable, we recommend that you keep it well ventilated.

#### Power Source

%RH

80

60

40

20

%RH

80

60

40

Connect the power cord to a power source of the following specification:

• 220 - 240 V, 50/60 Hz, 8 A or more

5 Holding the fusing unit firmly by the handles, pull out the fusing unit completely. Place it on a flat surface.

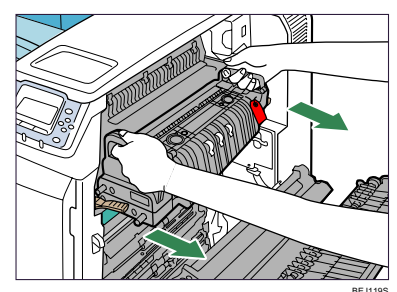

6 Turn toward you the pins that have a red tag, and then pull those pins out.

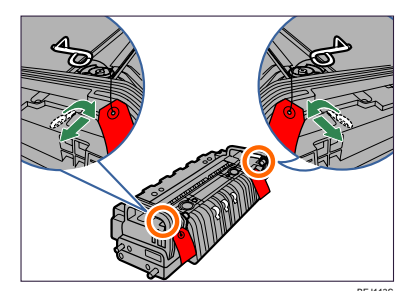

7 Holding the fusing unit by the handles, carefully push the fusing unit into the printer completely.

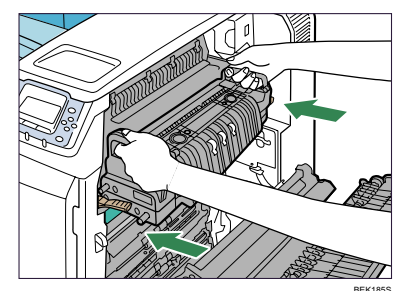

8 Lower the brown levers back in place.

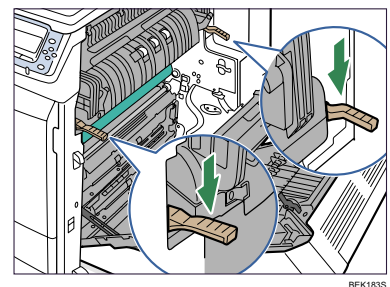

9 Carefully close the right cover.

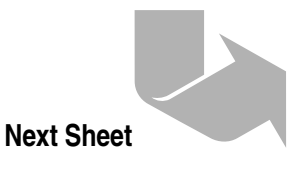

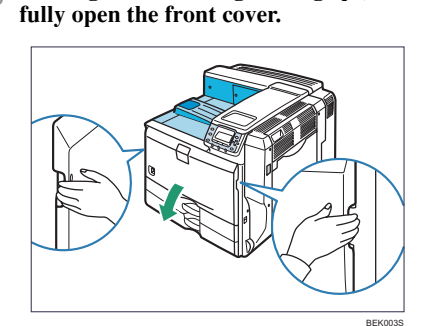

Holding the left and right side grips, care-

110

**11** Remove the orange tape from the development unit and pull it out.

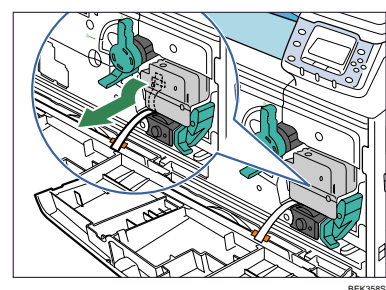

This completes the preparation of the development unit. Leave the front cover open, and install the toner as shown next.

Installing the Toner

#### **▲** Warning

- Do not incinerate used toner or toner container. Toner dust might ignite when exposed to an open flame. Dispose of used toner containers in accordance with local regulations
- Do not store toner, used toner, or toner containers in a place with an open flame. The toner might ignite and cause burns or a fire.

#### **▲** Caution

- · Keep toner (used or unused) and the toner container out of reach of children.
- If toner or used toner is inhaled, gargle with plenty of water and move into a fresh air environment. Consult a doctor if necessary.
- Avoid getting toner on your clothes or skin when removing a paper jam or replacing toner. If your skin comes into contact with toner, wash the affected area thoroughly with soap and water.
- · If toner or used toner gets into your eyes, flush immediately with large amounts of water. Consult a doctor if necessary
- If toner or used toner is swallowed, dilute by drinking a large amount of water. Consult a doctor if necessary.
- If toner gets on your clothing, wash with cold water. Hot water will set the toner into the fabric and may make removing the stain impossible.

### Important

- Toner is not supplied with this printer.
- Purchase the toner before using the printer.

## **Note**

- The number of pages that can be printed using the toner supplied with this printer is approximately 36,000 pages. (A4/Letter 75% test chart, 5 pages/ job) (ISO/IEC 19752)
- The actual number of printable pages varies depending on the image volume and density, number of pages to be printed at a time, paper type and paper size used, contents of print images, and environmen tal conditions such as temperature and humidity. · Toner is a consumable and is not covered by war-
- ranty. However, if there is a problem, contact the store where it was purchased. Turn the green handle counterclockwise 1

## until it clicks into place.

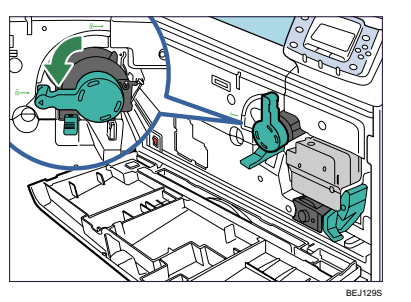

2 Pushing the green locking lever down, pull out the toner holder carefully by the handle until it stops.

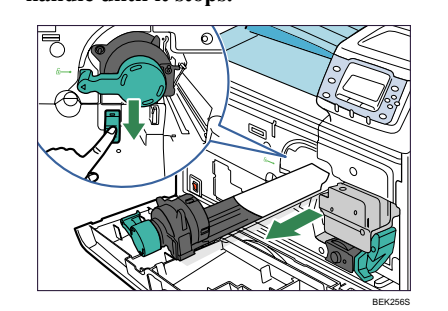

Shake the new black toner back and forth about five or six times

3

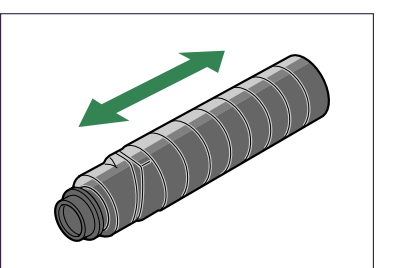

Even distribution of toner within the cartridge improves print quality.

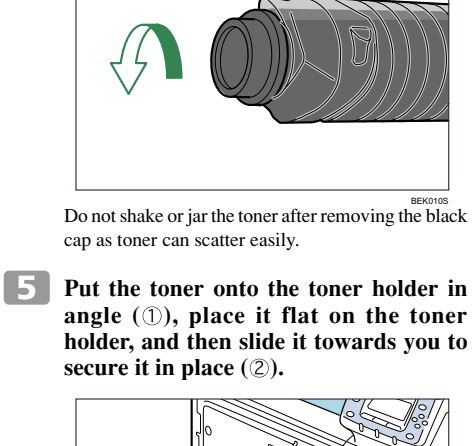

Remove the black cap of the new black

toner by turning it counterclockwise.

4

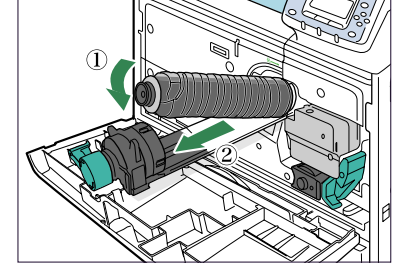

6 Push the toner holder back in carefully until it clicks into place.

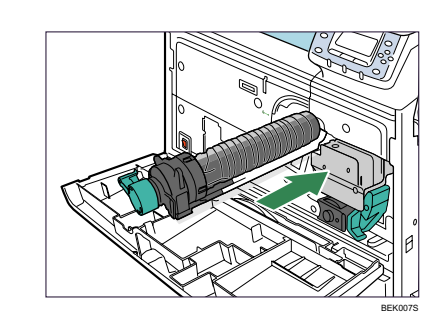

Do not push in and remove the holder repeatedly Doing so results in toner leak.

**7** Turn the green handle clockwise until it clicks into place. Confirm that the holder is secured with the green

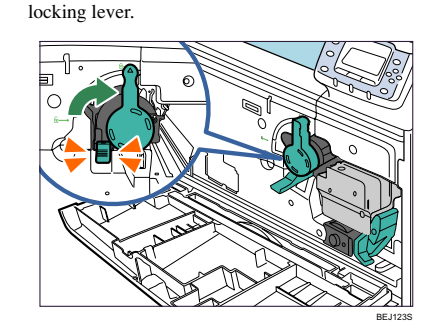

8 Carefully close the front cover.

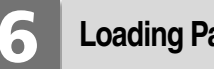

# **Loading Paper**

### A Caution • Do not pull out the paper tray forcefully. If you do,

the tray might fall and cause an injury.

# Important

- · To avoid paper jams, make sure paper is not stacked higher than the upper limit mark inside the paper tray. Paper misfeeds might occur.
- Do not mix different types of paper in the same paper tray.

**Carefully pull out the paper tray until it** stops.

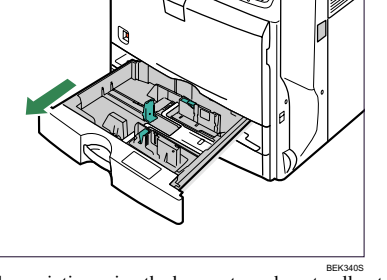

When printing using the bypass tray, do not pull out the paper tray.

### **2** Unlock the side guides.

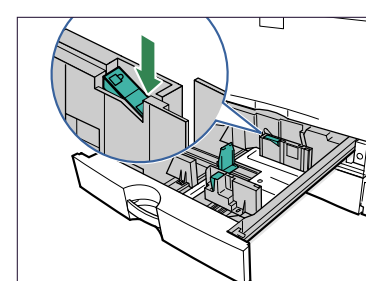

3 Pinch the clip on the side guide (①), and match the guides to the paper size (2).

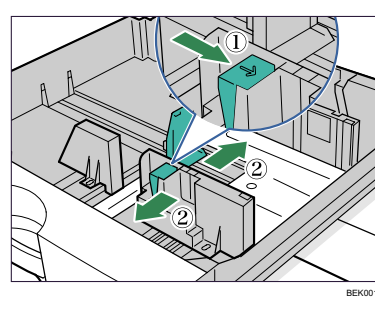

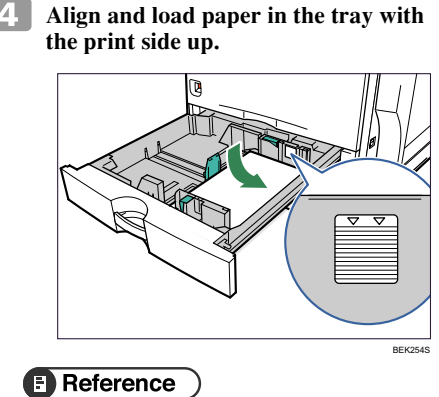

#### • For details about types of paper supported by this printer, see "Loading Paper", Hardware Guide.

**5** Pinch the clips on the end guide (①), and match the guide to the paper size (②).

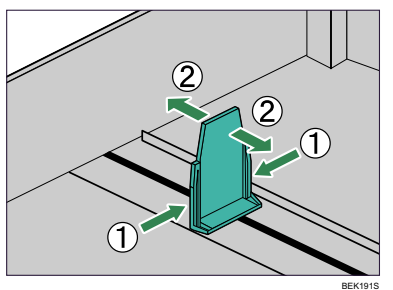

Confirm that there are no gaps between the paper

#### Lock the side guides. 6

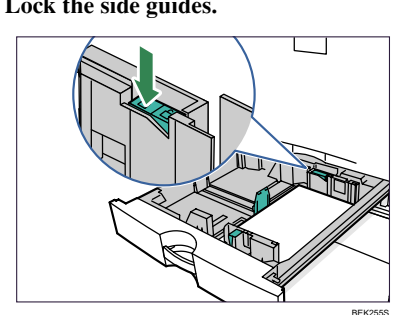

7 Push the paper tray carefully into the printer until it stops. If you push the tray forcefully, the paper guides might

# 8 Put the label "1" on the front of tray 1.

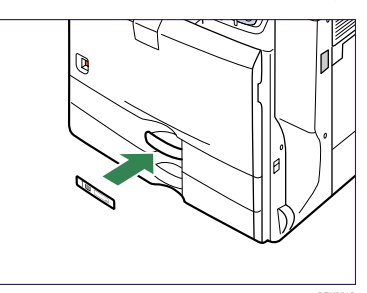

# **Quick Installation Guide**

and paper guides. If there are gaps, adjust the guides.

## 9 Slide out the Paper-full detector.

The printer automatically stops ejecting paper when the Paper-full detector detects that the standard output tray has become full.

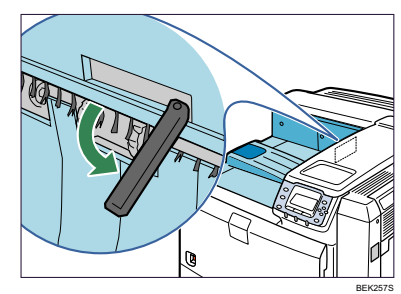

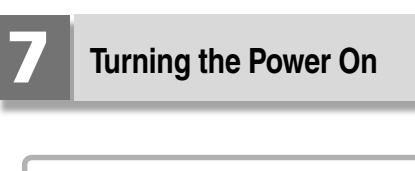

#### **∆** Warning

• Plug and unplug the power cable with dry hands, or an electric shock could occur

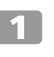

Make sure the power switch is set to " ∩ " Off.

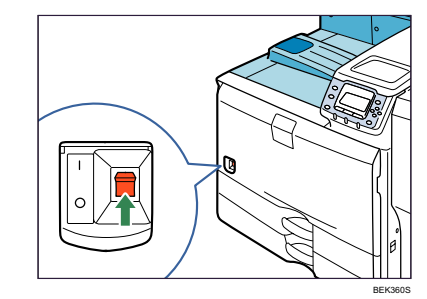

2 Plug the power cord into the rear of the printer.

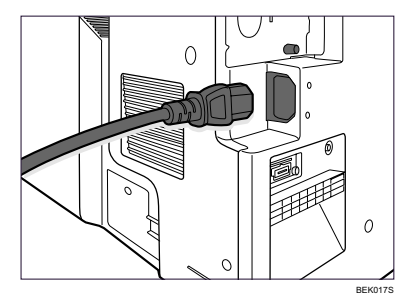

## Important

- · Make sure the power cord is plugged securely into the wall outlet.
- Turn the power switch off when plugging and unplugging the power plug.

Quick Installation Guide 1/2

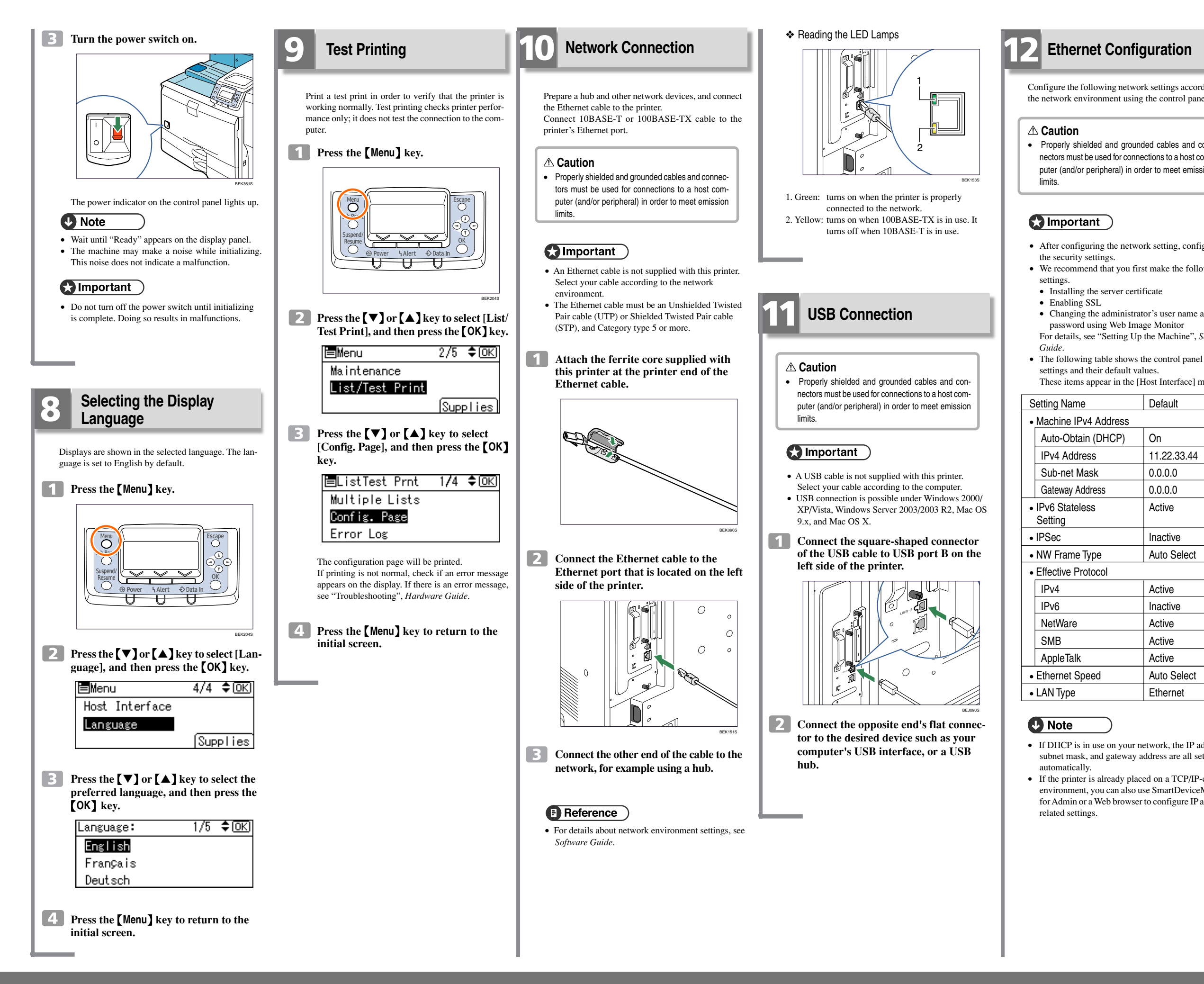

# **Quick Installation Guide**

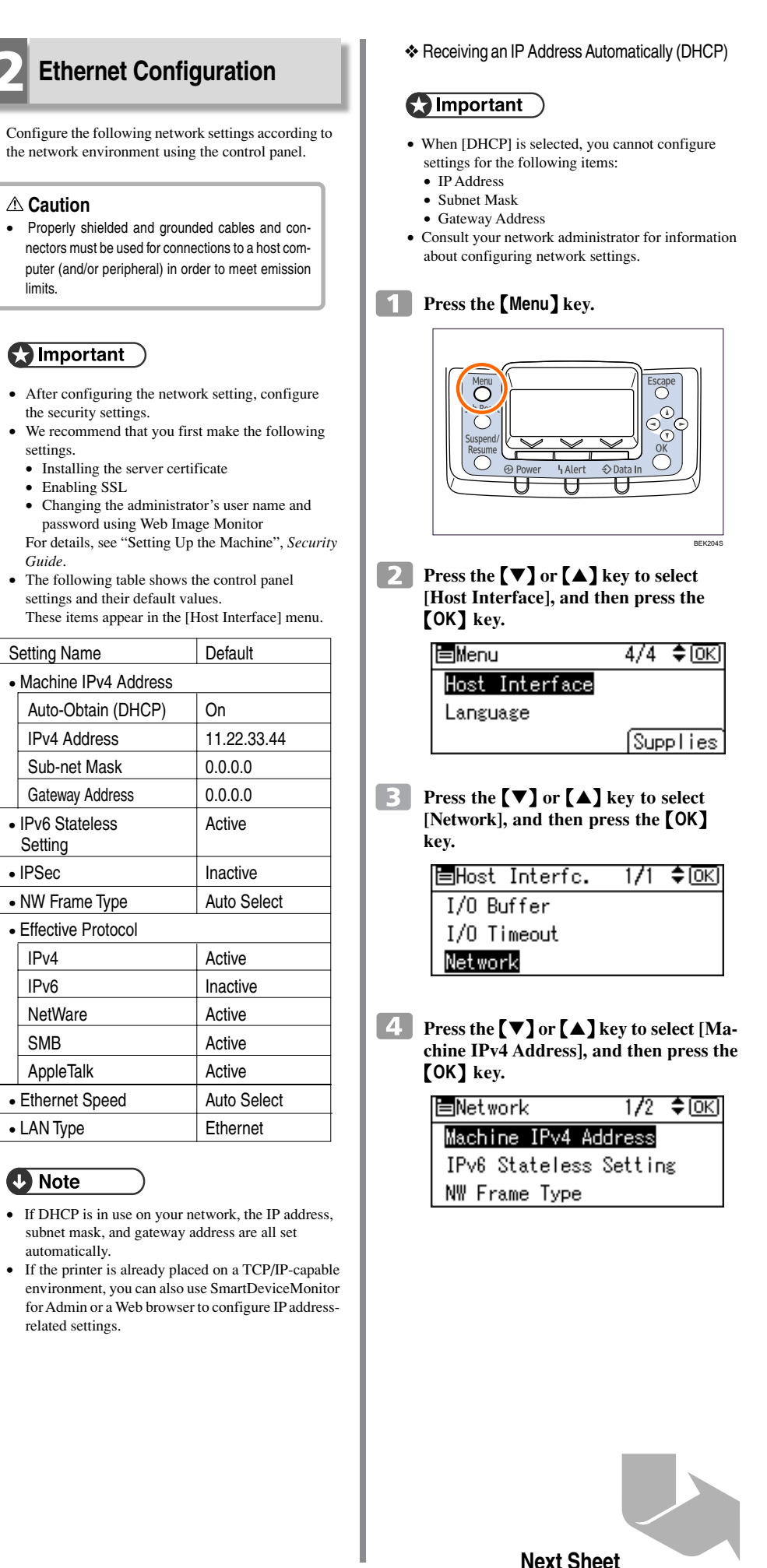

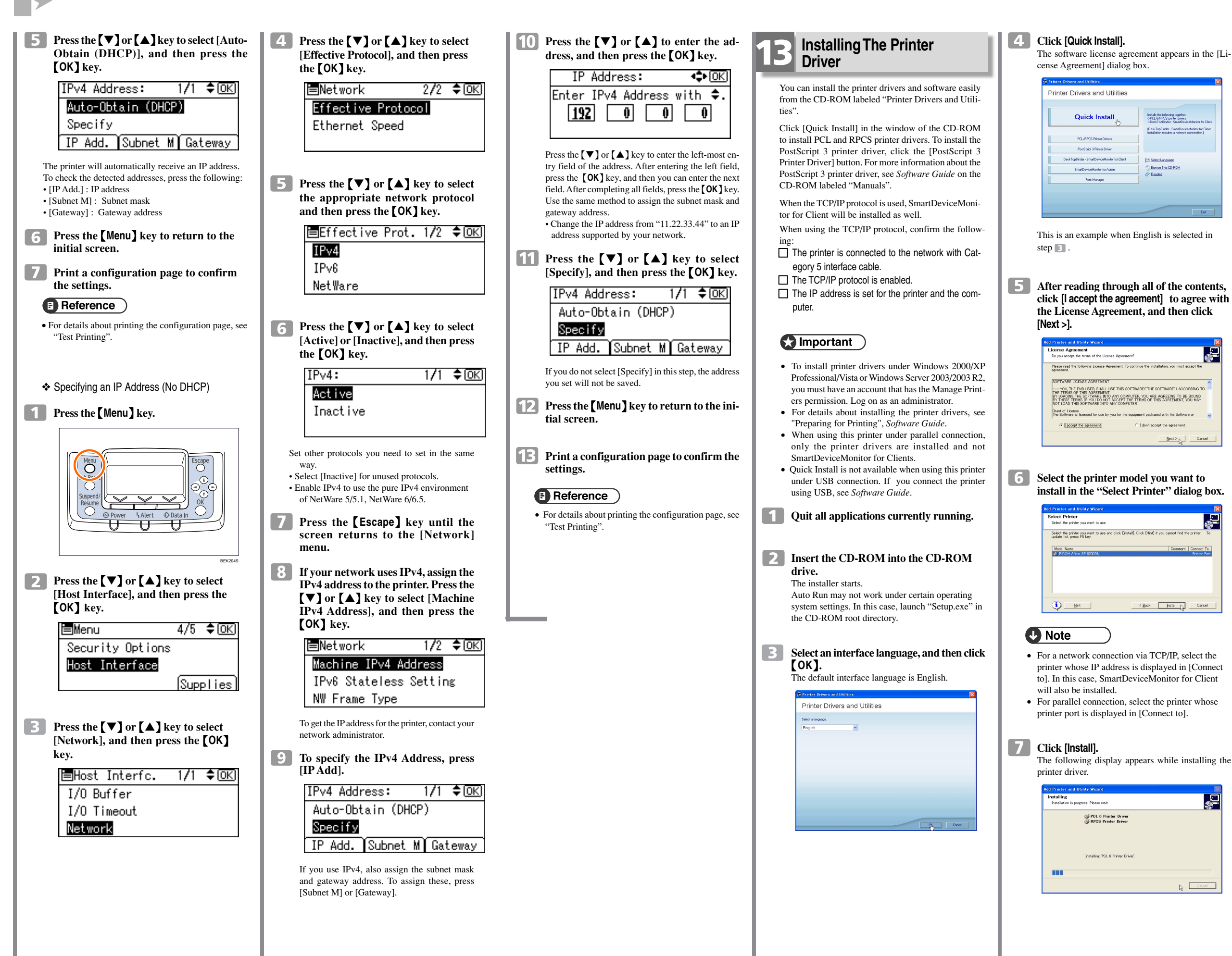

# **Quick Installation Guide**

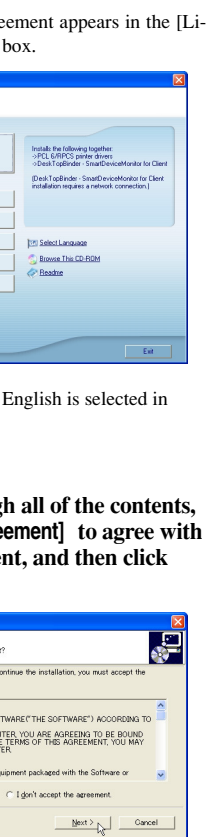

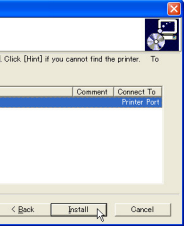

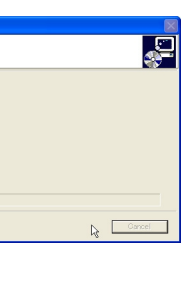

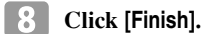

A message about restarting the computer may appear. Restart the computer to complete installation

| nstallation completior       | L                                               |             |
|------------------------------|-------------------------------------------------|-------------|
| Software installation is cor | pleted. To refer to the installed result, clici | : [Heport]  |
| Software installation is co  | mpleted.                                        |             |
|                              |                                                 |             |
|                              |                                                 |             |
|                              |                                                 |             |
|                              |                                                 |             |
|                              |                                                 |             |
|                              |                                                 |             |
|                              |                                                 |             |
|                              |                                                 |             |
|                              | Re                                              | port Einisk |

9 Click [Exit] in the first dialog box of the installer, and then take out the CD-ROM.

| Printe | er Drivers and Utilities     |                      |  |
|--------|------------------------------|----------------------|--|
|        | Quick Install                |                      |  |
| 1      | PCL/RPCS Printer Drivers     | ļ                    |  |
|        | PostSolpt 3 Pinter Dever     | Select Language      |  |
|        | SmartDeviceMonitor for Admin | S Browse This CD-ROM |  |
|        | Font Manager                 | ( Distants           |  |

• To stop installation of the selected software, click [Cancel] before installation is complete.

### Reference )

• Quick Install is not available for parallel connection unless bidirectional communication between the printer and computer is enabled. For details about bidirectional communication between the printer and computer, see "Printing with Parallel Connection", Software Guide.

> Copyright © 2008 **Printed in France** GB (GB) G179-7537A

> > Quick Installation Guide 2/2